UNITED ARAB EMIRATES MINISTRY OF FINANCE

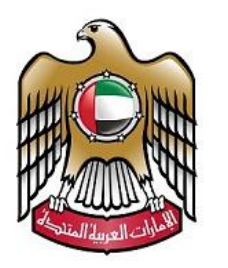

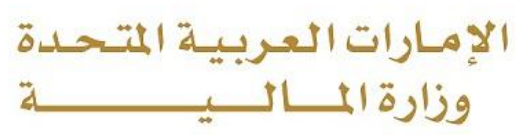

# User Guide for Submit inquiries about the Ministry's services

#### **Process Flow**

Customers can access the service through the Ministry of Finance portal at <u>https://mof.gov.ae/general-inquiries/</u> by selecting the Services option, as illustrated below:

|                                                                                                    | Digital participation $\sim$ Open Data $\sim$ Mini                                                                                                    | stry of Finance 🧹                                                                                                    | ۹ | ŵ | 0 |
|----------------------------------------------------------------------------------------------------|----------------------------------------------------------------------------------------------------|----------------------------------------------------------------------------------------------------|---|---|---|
| Individuals & Corporate Services<br>Trust Voice<br>Submitting a suggestion regarding the Ministry's services<br>Submitting complaints about the services of the Ministry of<br>Finance<br>Supplier Services<br>Current business opportunities<br>FATCA and CRB<br>Country by Country Reporting | Covernment Services Transfer of financial allocations between chapters and program Request to impose/modify fees for federal agencies services Request to one and close bank accounts for federal entities Create or Remove new hires requests Create or Remove new hires requests Create or Remove new hires requests Create or Service Service Service Service Request to closely entities for XAT purposes Processing requests from fideral entities requiring real estate properties of the federal government. Tableus (Isma' Reporting System / Data Lake User management Applying to create reports in the Simart Reporting System / Data Lake | Data<br>Federal Budget (2025)<br>Federal Budgets (2015 - 2024)<br>Federal Budgets (2017 - 2014)<br>Government Finance Statistics (OFG)<br>Statistical Reports on the Ouf Market<br>eParticipation Supervision Policy (Arabic Only) |   |   |   |
|                                                                                                    | Submitting inquiries for federal entities' accounting<br>Contracting with the World Bank for advisory services                                                                                                    |                                                                                                    |   |   |   |

Figure 1: Services

## New Inquiry

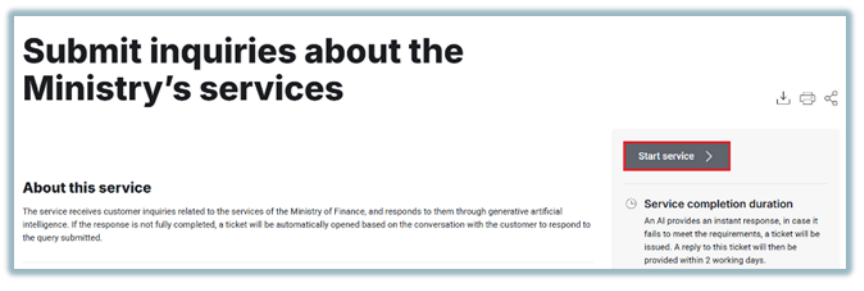

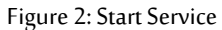

After successfully logging in via the Digital Pass, the customer will reach the start page as shown in the image below.

| ubmit inquiries about the Ministrys services  shboard / Submit inquiries about the Ministrys services / Create New Request /                                                                                                    |                                                                 |  |  |  |
|----------------------------------------------------------------------------------------------------|-----------------------------------------------------------------|--|--|--|
| cperience Enhanced Efficiency with Our Generative AI Form-Filling Feature Discover a faster way to complete forms with our Generative AI-enhanced feature, designed for your convenience and efficiency. Your satisfaction is our priority, so the option for manual entry remains. We're committed to innovation and your happiness. |                                                                 |  |  |  |
| Al Assistance                                                                                                    |                                                                 |  |  |  |
| Conversational AI Assistance<br>Let Al know your concern and get assistance                                                                                                    | Fill service form manually<br>write the form fields by yourself |  |  |  |
| tat with Any PDF – Instant Answers at Your Fingertips Quickly find the information you need from any PDF-just ask and get immediate, accurate responses. Explore documents faster, with no hassle                                                                                                    |                                                                 |  |  |  |
| Ministry Of Finance thrilled to announce the pilot launch of our new feature! You're among the first to try it out, and we'd love to hear your feedback. Stay<br>tuned as we continue to improve and enhance your experience                                                                                                    |                                                                 |  |  |  |
| Unlock the Power of Your PDFs                                                                                                    |                                                                 |  |  |  |
| Chat PDF<br>Interact with Any PDF - Get Instant Answers, Insights, and Morel                                                                                                    |                                                                 |  |  |  |

Figure 3: Home Page

### Adding a New Inquiry

After a successful login, the user will be redirected directly to the dashboard page. Upon reaching the inquiry submission page, the customer is required to fill in only five essential details:

- Name
- Email Address
- Phone Number
- Inquiry Summary

| Submit inquiries about the Ministrys services                                    |                                                                                                    |  |  |  |  |
|----------------------------------------------------------------------------------|----------------------------------------------------------------------------------------------------|--|--|--|--|
| Dashboard / Submit inquiries about the Ministrys services / Create New Request / |                                                                                                    |  |  |  |  |
| Progress<br>100%                                                                 | Do you want Al Asaistance?                                                                                                 |  |  |  |  |
| Name                                                                             | AHMED OSMAN JAMA                                                                                                    |  |  |  |  |
| Email                                                                            | ahmedoj@hotmail.com                                                                                                    |  |  |  |  |
| Mobile Number *                                                                  | 971502524562                                                                                                    |  |  |  |  |
| Subject                                                                          | Subject                                                                                                    |  |  |  |  |
| Inquiry Summary                                                                  | Inquiry Summary                                                                                                    |  |  |  |  |
| Attachments                                                                      | Colect fires                                                                                                    |  |  |  |  |
|                                                                                  | Allowed file type<br>doc, doc, ogf, pag, pgf, site, xitex<br>pag, pdf, xite, xitex<br>Maximum size for each<br>file<br>2MB |  |  |  |  |
|                                                                                  | Submit Save as Draft                                                                                                    |  |  |  |  |

Figure 4: Inquiry Submission Page

Once the submission process is completed, the **Customer Pulse Survey** must be filled out as illustrated below.

| Submit inquir      | ies about the Ministrys services             |                     |
|--------------------|----------------------------------------------|---------------------|
| Dashboard / Submit | The And France                               |                     |
|                    | Customer Pulse Survey                        | a congram           |
|                    | Overall, how satisfied are you about the ser | rvice? *            |
|                    | * * * * * *                                  | ☆ ☆                 |
|                    | Extremely Dissatisfied                       | Extremely Satisfied |
| You                | Next                                         | ard.                |
|                    |                                              |                     |

Figure 5: Customer Pulse Survey

## **Reviewing a Previous Inquiry**

This can be done by logging in via Digital Identity, navigating to the Dashboard, and selecting Ongoing Requests to track the status of inquiries.

| Dashboard<br>Dashboard / |                    |                      |                      |                       |                          |  |
|--------------------------|--------------------|----------------------|----------------------|-----------------------|--------------------------|--|
| 2<br>Planning            |                    | 4<br>Closed          | 1<br>InProgress      | Tota                  | 7<br>I Requests          |  |
|                          | Frequently used    | Services in past 6 n | months Services requ | uested by month (2025 | 5) My Favourite Services |  |
| Submit inquiries a       | bout the Ministrys | services - (7)       |                      |                       |                          |  |

Figure 6: Reviewing a Previous Inquiry